# Korisnički priručnik

USB2.0 HDD Kućište H-Storage Sigurnosna kopija

#### Kazalo

#### DIO I UPUTE ZA RUKOVANJE HDD KUĆIŠTEM

- 1. Početak
- 2. Obilježja uređaja
- 3. Što je u pakiranju
- 4. Sistemski zahtjevi
- 5. Izgled i opis uređaja
- 6. Instalacija upravljačkog programa za Windows 98 okružje

#### DIO II Sigurnosni alat za pohranu podataka, H-Storage

- 1. Plug and Play
- 2. Čitanje i zapisivanje
- 3. Iskopčavanje
- 4. Isključivo sigurna zona (Jedna particija)
- 5. Instalacija USB upravljačkog programa
- 6. Prva upotreba pohrane podataka
- 7. H-Storage izrada particije
- 8. Prijava u sigurnu zonu
- 9. Odjava iz podataka u sigurnoj zoni
- 10. Upravljanje lozinkom

#### DIO III OTB - sigurnosna kopija jednom tipkom, "Personal Backup"

- 1. Kako instalirati "Personal Backup"
- 2. Izlaz iz programa
- 3. Osobna sigurnosna kopija
- 4. Postavke sigurnosne kopije
- 5. [Dodati] novi usklađeni podatci
- 6. Kopiranje usklađenih podataka
- 7. Uređivanje usklađenih podataka
- 8. Brisanje usklađenih podataka
- 9. Mogućnosti prijave
- 10. Testiranje mogućnosti
- 11. Pohrani i primijeni
- 12. Napredne postavke kopije
- 13. Početak programiranog usklađivanja
- 14. Započeti usklađivanje sada

#### Dodatak

# DIO I UPUTE ZA RUKOVANJE HDD KUĆIŠTEM

## 1. Početak

Zahvaljujemo na kupnji Prestigio Leather HDD Enclosure proizvoda. Ovaj proizvod predstavlja novi koncept prijenosne pohrane podataka sa sigurnosnim mogućnostima. Pažljivo pročitajte oveupute prije rukovanja sa uređajem, pratite sve opisane procedure u priručniku za pravilnu upotrebu ovog uređaja.

#### Predostrožnosti

Pratite upute o predostrožnosti prije korištenja uređaja. Provjerite da koristite uređaj u pravilu sa opisanim procedurama u uputstvima.

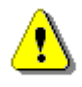

Upozorenje: Ovaj znak indicira mogućnost da slijedeće akcije

mogu dovesti do ozlijeđivanja ili oštećenja uređaja ako

se zanemare uputstva ili krivo provode.

# Upozorenja

- Ne pokušavajte rastaviti ili mijenjati bilo koji dio uređaja ako to nije prikazano ovim uputstvima.
- Nemojte dozvoliti da uređaj dođe u kontakt sa vodom ili drugom tekućinom. Ako tekućina dospije u unutrašnjsto uređaja, smjesta ga isključite iz računala. Nastavljena uporaba može dovesti do požara ili strujnog udara. Konzultirajte distributera proizvoda ili najbliži servisni centar.
- Da bi izbjegli rizik od električnog udara, ne spajajte uređaj mokrim rukama.
- Ne izlažite uređaj blizu izvora topline ili direktnom utjecaju topline ili plamena.
- Nikada ne smještajte uređaj blizu opreme koja proizvodi snažno elektromagnetno polje.
   Izlaganje tom polju može dovesti do kvarenja spremljenih podataka.

# 2. Obilježja uređaja

Vanjska izrada od klasične kože –

Donosi luksuz i jednostavnost u dnevno korištenje računala

> Sigurnost podataka ("H-Storage")

Sa H-Storage programskom aplikacijom, možete zaštititi uređaj lozinkom i podijeliti uređaj u particije na "Public" i "Security" zonu.

- Public Nije potrebna lozinka za ovu zonu. Možete koristiti opisane osnovne funkcije u ovoj zoni.
- Security Ovoj zoni nije moguće pristupiti bez sigurnosne prijave. Jednom kad ste se prijavili, uređaj će se prebaciti iz zone "Public" u "Security". Nakon uspješnog prebacivanja, možete i ovdje koristiti sve osnovne funkcije.

U isto vrijeme možete vidjeti samo "Public Area" ili "Security Area" zonu na istom logičkom disku.

Sigurnosna kopija jednom tipkom (**OTB**)

Ova funkcija omogućava spremanje podataka istovremeno na uređaj i na vaše račualo.

# 3. Što je u pakiranju

| • | Leather HDD Enclosure Main uređaj | 1 |
|---|-----------------------------------|---|
| • | USB kabel                         | 2 |
| • | Kožna zaštitna kutija             | 1 |
| • | Korisničke upute                  | 1 |
| • | CD sa pokretačkim programom       | 1 |

# 4. Sistemski zahtjevi

-- Postoje minimalni zahtjevi u konfiguraciji i programima računala da bi se uređaj mogao pravilno koristiti.

- Računalo -- IBM PC/AT kompatibilno, Power Macintosh, PowerBook, iMAC ili iBook
- Operacijski sustav -- Windows 98 Second Edition, Windows Millennium Edition (Windows ME), Windows 2000, Windows XP, Windows 2003 Server, Linux 2.4 ili noviji, Mac OS 9.0 ili noviji
- Memorija : minimalno 32MB RAM
- Korisnička ovlaštenja: Administrator (Manager)

- USB Port
- Slobodan prostor na tvrdom disku Ne manje od 16 MB(3MB za Win98 driver, 3MB za H-Storage, i 10MB za Personal Backup aplikaciju)
- Windows 98 SE ne podržava univerzalni Mass Storage Driver. Instalirajte upravljački program sa CD medija iz pakiranja.

# 5. Izgled i opis uređaja

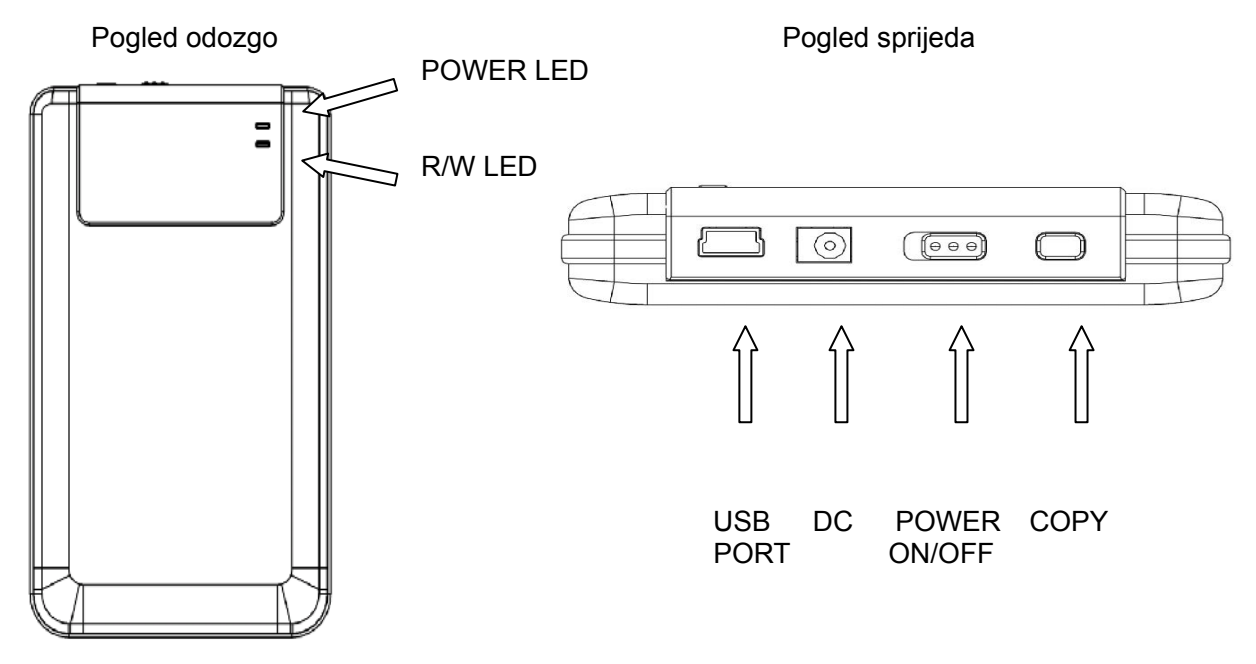

#### 6. Instalacija upravljačkog programa za Windows 98 okružje

Za pokretanje uređaja u Win98 okružju, instalirajte upravljački program za Win98 koji se nalazi na CD mediju u pakiranju proizvoda

- Uključite računalo
- Spojite HDD kućište sa USB port ulazom na računalu
- Stavite CD medij u CD ROM čitač vašeg računala
- Win98 će automatski prepoznati novi HDD uređaj i prikazati "Add New

Hardware" poruku. Pratite uputstva na ekranu za dovršenje instalacije uređaja.

## DIO II Sigurnosni alat za pohranu podataka, H-Storage

|                                                      | Osnovne funkcije                                     |                           |
|------------------------------------------------------|------------------------------------------------------|---------------------------|
| 1. Plug and Play                                     |                                                      |                           |
| 🖳 My Computer                                        |                                                      |                           |
| <u> </u>                                             | ols <u>H</u> elp                                     | 10 A                      |
| 📙 🖙 Back 🔹 🔿 👻 🔂 🔯 Search                            | PaFolders 🎯 History   🚏 🧏 🗙 🖄   🏢 🕇                  |                           |
| Address 🖳 My Computer                                |                                                      | ▼ 🖓 Go                    |
| My Computer                                          | Local Disk (C:) Local Disk (D:) Compact Disc<br>(E:) | el Removable<br>Disk (F:) |
| Select an item to view its description.              |                                                      |                           |
| Displays the files and folders on<br>your computer   |                                                      |                           |
| See also:                                            |                                                      |                           |
| My Documents                                         |                                                      |                           |
| My Network Places<br>Network and Dial-up Connections |                                                      |                           |
| 5 object(s)                                          | My Comp                                              | outer //                  |

Nakon što spojite uređaj na USB port na računalu, pojaviti će se "Removable Disk" ikona u "file manager" prozoru.

Za **Macintosh**, nakon spajanja uređaja u USB port, ikona će se pojaviti na radnoj površini.

Za Linux OS, možete pripremiti uređaj na slijedeći način:

- Izvršite cd/etc/sysconfig/ (cat/etc/sysconfig/hwconf | more)
- Provjerite informacije o uređaju u hwconf, zapišite mount point.
- Napravite direktorij in/mnt (ex: mkdir/mnt/usbHD)
- Zatim izvršite, mount/dev/sda1 /mnt/usbHD (ako je mount point bio .dev/sda)

## 2. Čitanje i zapisivanje

Možete zapisivati i čitati podatke sa uređaja kao sa običnog tvrdog diska. Postpak čitanja/zapisivanja je isti kao i kod tvrdog diska.

#### 3. Iskopčavanje

Da bi smanjili rizik od gubitka podataka na Windows ME i 2000, pratite proceduru za sigurno iskopčavanje. Ikonu za sigurno iskopčavanje možete pronaći u notifikacijskoj zoni računala.

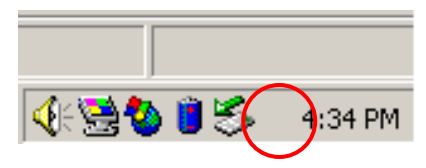

Dvoklikom na "safe removal" ikonu; "Unplug or Eject Hardware" prozor će se pojaviti. Na njemu izaberete uređaj koji želite iskopčati. Zatim, kliknite na [Stop] gumb. Nako toga, možete iskopčati uređaj iz USB port konektora na računalu.

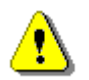

Upozorenje: Prije micanja uređaja, provjerite da je LED lampica ugašena. Ako nije, podatci prolaze između računala i uređaja. Ne iskopčavajte uređaj u tom trenutku. U suprotnom, može doći do oštećenja podataka ili čak i samog uređaja.

| 🍜 Unplug or Eject Hardware                                                                                                    | ? ×          |
|----------------------------------------------------------------------------------------------------|--------------|
| Select the device you want to unplug or eject, and then click Stop. Windows notifies you that it is safe to do so unplug the device from y computer. | When<br>vour |
| Hardware devices:                                                                                                    |              |
| 😪 USB Mass Storage Device                                                                                                    |              |
| USB Mass Storage Device at Location 0                                                                                                    |              |
| Properties Stop                                                                                                    |              |
| Display device components                                                                                                    |              |
| Show Unplug/Eject jcon on the taskbar                                                                                                    | •            |

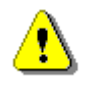

**Upozorenje**: Ukoliko ne pratite proceduru za sigurno isključivanje na Windows ME i Windows 2000 sustavima, može doći do gubitka podataka zbog "write cache" funkcije.

Na Macintosh operacijskim sustavima, možete povući ikonu prijenosnog diska u otpad. Ova akcija će izvesti "Eject" funkciju.

Na Linux operacijskim sustavima, Pratite "demount" proceduru za micanje uređaja.

# Vrste particije

Aplikacijom za H-Storage, uređaj možete zaštititi svoj uređaj lozinkom za prijavu i podijeliti uređaj u "Public" i "Security" zone.

- 1. Public zona Nije potrebna lozinka za ovu zonu. Možete koristiti opisane osnovne funkcije u ovoj zoni.
- Security zona
   Ovoj zoni nije moguće pristupiti bez sigurnosne prijave. Jednom kad ste se prijavili, uređaj će se prebaciti iz zone "Public" u "Security". Nakon uspješnog prebacivanja, možete i ovdje koristiti sve osnovne funkcije.
  - U isto vrijeme možete vidjeti samo "Public Area" ili "Security Area" zonu na istom logičkom disku.

# 4. Isključivo sigurna zona (Jedna particija)

Podijelite uređaj na dvije particije: Public Area i Security Area. Public Area je moguće samo čitati. Security Area se može pristpiti samo sa ispravnom lozinkom.

Donji prikaz upućuje na odnos zona.

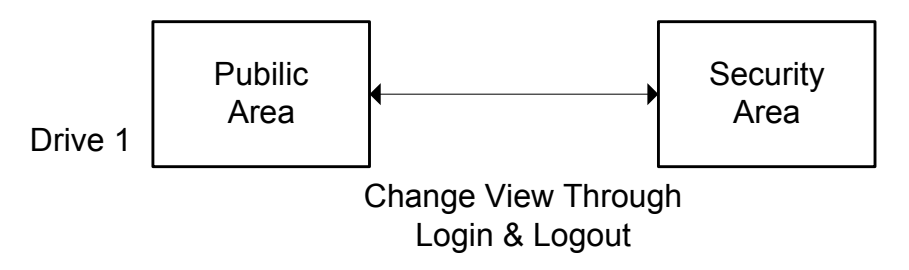

Mijenjate odnos putem prijave i odjave.

# Upotreba H-Storage programa u Windows okružju

## 5. Instalacija USB upravljačkog programa:

U Windows 98 SE, potrebno je iskopčati i ponovno ukopčati uređaj kada je upravljački program instaliran.

Za Windows NT korisnike, potrebno je biti Administrator da bi pokrenuli program.

## 6. Prva upotreba pohrane podataka:

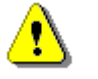

**Upozorenje**: H-Storage.exe može kontrolirati samo jedan uređaj istovremeno. U suprotnom H-Storage.exe ne će ispravno raditi i može uzrokovati gubitak podataka.

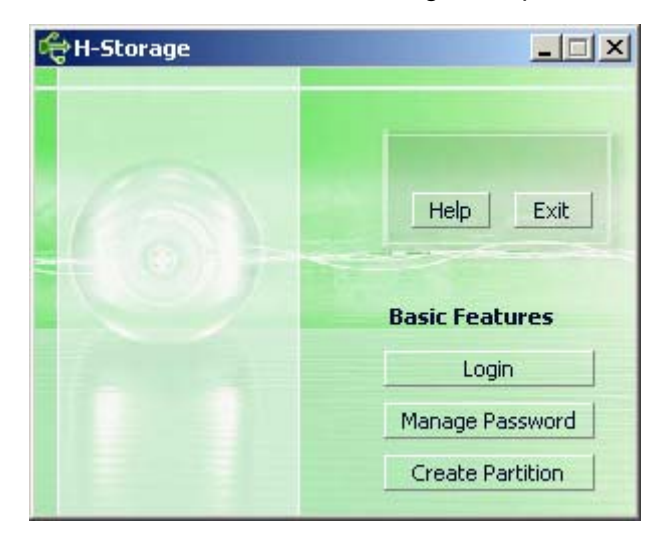

Standardno, uređaj nije na sigurnosnoj postavci. Stoga, "Create Partition" funkcija će biti aktivirana kada prvi puta pokrenete ovaj program.

# 7. H-Storage – Izrada particije:

Možete upotrijebiti [Create Partition] akciju za H-Storage.

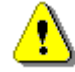

**Upozorenje**: [Create Partition] akcija će izbrisati sve podatke iz uređaja. Postupak je konačan. Ako je potrebno pohranite u sigurnosnu kopiju svoje podatke na računalo, isključite sve programe i otvorene prozore na ekranu prije pokretanja ove akcije.

 Kliknite [Create Partition] tipku u prozoru H-Storage programa. Pojaviti će se "Create Partition" prozor.

| ᡩ Create Partition                                                                                            |                                     |                                                        | x |
|----------------------------------------------------------------------------------------------------|-------------------------------------|--------------------------------------------------------|---|
| H-Storage<br>You can change the security<br>Partition Size. Data in the se<br>visible until the password is e | area size<br>curity par<br>entered. | by typing in the Security<br>titioned area will not be |   |
| Total Storage Size :                                                                                          | 2047                                | MB                                                     |   |
| Security Partition Area :                                                                                     |                                     | МВ                                                     |   |
| Status Bar :                                                                                                  |                                     |                                                        |   |
| New Password :                                                                                                |                                     |                                                        |   |
| Password Hint :                                                                                               |                                     |                                                        |   |
| ОК                                                                                                    |                                     | Cancel                                                 |   |

Možete unijeti podsjetnik za svoju novu lozinku u "Password Hint" okvir. Taj podsjetnik će biti prikazan kada kliknete na "Hint" tipku u "Login" prozoru. Maksimalna dužina podsjetnika je 32 znaka. Kada ste završili, kliknite [OK] tipku. Prozor "Confirmation" će se pojaviti.

| Warning 🔀                                                                 |
|---------------------------------------------------------------------------|
| Create new partition will erase all the stored data, continue this step ? |
| <u>Yes</u> <u>N</u> o                                                     |

> Nakon promjene, slijedeća poruka će se pojaviti.

| Resize information        | x     |
|---------------------------|-------|
| Resize finished successfu | ılly. |
| OK ]                      |       |

#### 8. Prijava u sigurnu zonu:

Ako uređaju napravite sigurnosnu particiju, možete pomoću funkcije "Login" pristupiti sigurnoj zoni.

| ¢ι                        | .ogin                                                                                                    |                                           |                                                       |                                               |                                                  | × |
|---------------------------|----------------------------------------------------------------------------------------------------|-------------------------------------------|-------------------------------------------------------|-----------------------------------------------|--------------------------------------------------|---|
| Yo<br>ha<br>pr<br>or<br>F | H-Storage —<br>bu can login se<br>ave not set pa<br>ave previously<br>occeed, If you<br>h Hint button.<br>Password : | ecurity (<br>issword<br>set the<br>have f | area due p<br>I click OK t<br>e passwor<br>orgotten y | oassword<br>o procee<br>d enter i<br>your pas | d, if you<br>ed, If you<br>now to<br>isword clic | k |
|                           | ОК                                                                                                    |                                           | Hint                                                  |                                               | Cancel                                           |   |

**Upozorenje**: Kada se prijavljujete i odjavljujete, pripazite da niti jedan program ne koristi uređaj ili da su podatci sa uređaja otvoreni ili bivaju premještani. U suprotnom, može doći do gubitka ili oštećenja podataka.

#### 8-1 Unesite lozinku u "Password" zonu.

Možete izraditi podsjetnik za lozinku u [Create Partition] ili [Manage Password] funkcijama. Jednom kreirana, možete kliknuti na "Hint" tipku u "Login" prozoru da bi se podsjetili na ispravnu lozinku. Podsjetnik će biti prikazan tri sekunde.

| đ | Login X                                                                                                    | l |
|---|----------------------------------------------------------------------------------------------------|---|
|   | H-Storage<br>You can login security area due password, if you<br>have not set password click OK to proceed, If you<br>have previously set the password enter now to<br>proceed, If you have forgotten your password click<br>on Hint button. |   |
|   | Password :                                                                                                    |   |
|   | Hint : Happy New Year!                                                                                                    |   |
|   | OK Hint Cancel                                                                                                    |   |

Imate pravo tri pokušaja za unos ispravne lozinke. Poslije toga, pojaviti će se slijedeća poruka. Da bi mogli dalje koristiti uređaj morate iskopčati i ponovno ukopčati uređaj.

| Error                                                                                                   |
|----------------------------------------------------------------------------------------------------|
| You have tried three times, you must unplug and replug the device before you can unlock the protection. |
| OK                                                                                                    |

#### 8-2 Kliknite na [OK] gumb.

#### 9. Odjava iz podataka u sigurnoj zoni:

Postoje tri načina za odjavu iz sigurne zone:

9-1 Kliknite desnom tipkom miša selektirajući H-Storage u notifikacijskoj traci na radnoj površini, i izaberite [logout] za izlazak iz sigurne zone kada se pojavi slijedeći prozor.

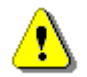

**Upozorenje**: Kada se prijavljujete/odjavljujete iz uređaja, provjerite da niti jedan program ili datoteka sa uređaja nisu u korištenju. U suprotnom, može doći do gubitka ili oštećenja podataka.

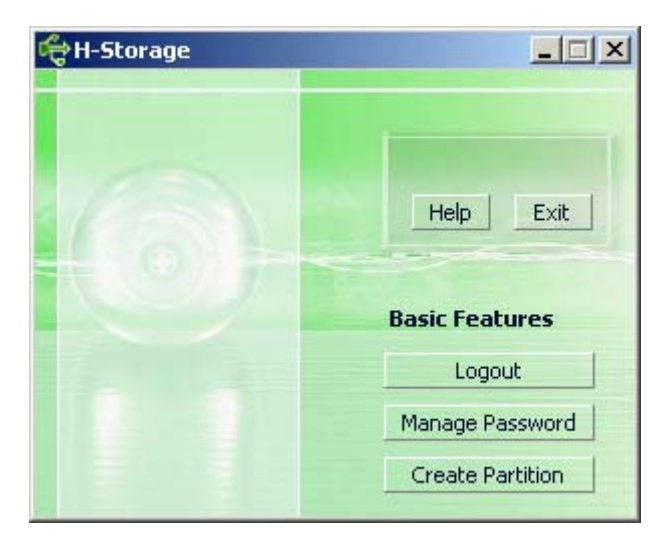

9-2 Kliknite desnu tipku miša i odaberite [Logout] ili [Exit].

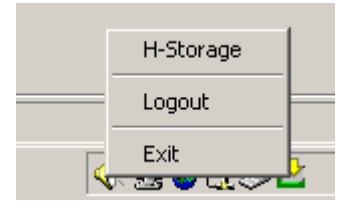

9-3 Dvoklikom na ikonu H-Storage u notifikacijskoj traci.

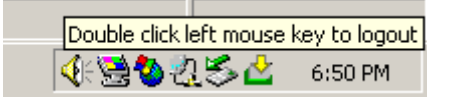

#### 10. Upravljanje lozinkom:

Korisnik može promijeniti lozinku i podsjetnik pomoću "Manage Password" funkcije u H-Storage prozoru. Ovaj izbor je dostupan samo kada je aktivirana sigurna zona.

| ď    | 🕆 Manage Password                                                                    |                                                    | × |
|------|--------------------------------------------------------------------------------------|----------------------------------------------------|---|
|      | H-Storage                                                                            |                                                    | _ |
|      | This will be your administrat<br>the password enter the old<br>password and confirm. | tive password. To change<br>password and enter new |   |
| NU I | Old Password :                                                                       |                                                    |   |
|      | New Password :                                                                       |                                                    |   |
|      | Confirm New Password :                                                               |                                                    |   |
|      | Password Hint :                                                                      |                                                    |   |
|      | ОК                                                                                   | Cancel                                             |   |

- > Provjerite da je sklopka "Write Protect" na "OFF" poziciji.
- > Unesite staru lozinku u "Old Password" okvir.
- Zatim, unesite novu lozinku u "New Password" okvir i potvrdite je ponovljenim unosom u "Confirm New Password". Maksimalna dužina lozinke je 8 znakova.
- Možete unijeti podsjetnik za svoju novu lozinku u "Password Hint" okvir. Taj podsjetnik će biti prikazan kada kliknete na "Hint" tipku u "Login" prozoru.

# DIO III OTB - sigurnosna kopija jednom tipkom, "Personal Backup"

## 1. Kako instalirati "Personal Backup":

- > Kliknite "PersonalBK.exe" u instalacijskom direktoriju.
- > Prozor "Personal Backup" će se pojaviti.
- > Ikona "Personal Backup" će biti kreirana u notifikacijskoj traci.
- Ikona će biti u notifikacijskoj traci dok program radi. Desnim klikom na ikonu odaberite željenu funkciju u pod-izborniku.

| Start Schedule Sync |
|---------------------|
| Run Sync Now        |
| Setup               |
| Exit & Uninstall    |

Napomena: Program možete koristiti samo sa uređajem sa kojim je bio zapakiran. Niti jedan drugi uređaj ne će raditi sa ovim programom.

# 2. Izlaz iz programa:

- 2-1. Morate pokrenuti "Safely Remove Hardware" prije odvajanja uređaja od računala.
  - > Kliknite na ikonu i izaberite "Exit and Uninstall".

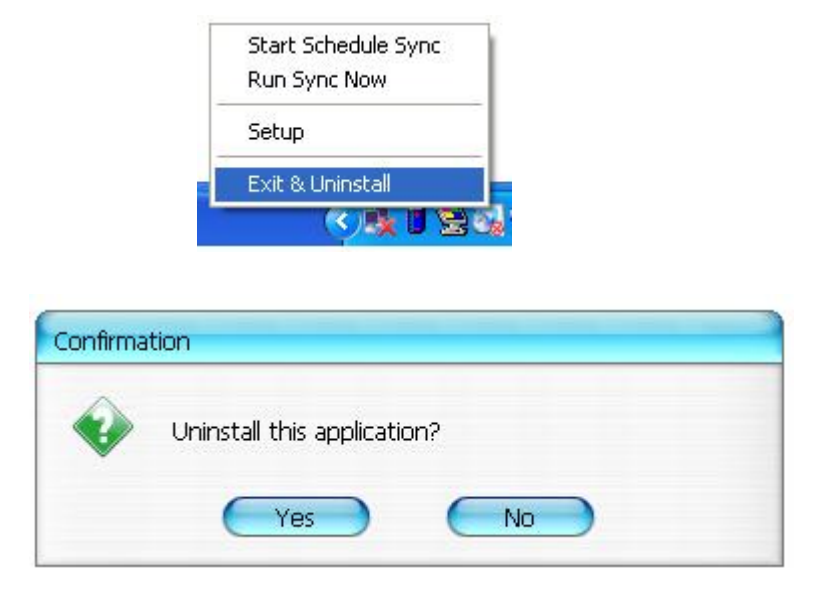

Kliknite "Yes".

> Pokrenite "Safely Remove Hardware" iz sistemske trake.

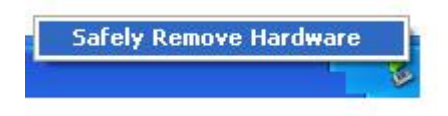

Kada završite "exit and uninstall" naredbu, i kada spojite uređaj u USB port na računalu, ikona ne će biti prikazana u sistemskoj traci.

Ako želite opet pokrenuti program, kliknite "PersonalBK.exe" u instalacijskom direktoriju.

2-2. Uređaj možete iskopčati kada isključite računalo.

Napomena: Podatci će biti izgubljeni ako iskopčate uređaj prije izvršenja "Safely Remove Hardware" funkcije dok računalo radi.

#### 3. Osobna sigurnosna kopija:

Možete definirati usklađivanje konfiguriranjem ili uskladiti označavanjem mape sa željenim podatcima i kreiranjem kratica za sigurnosnu kopiju.

#### 4. Postavke sigurnosne kopije:

> Kliknite na ikonu u sistemskoj traci i izaberite "Setup".

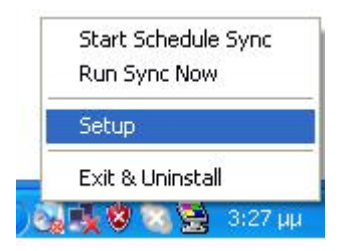

Izaberite <Setup> za pojavljivanje <Personal Backup Settings> prozora. <Add New>, <Copy>, <Edit>, <Delete> gumbi su u gornjem dijelu prozora, i <Save and Test>, <Save and Apply>, te <Close> gumbi su u donjem dijelu prozora.

| Personal Backup Settings |                      |
|--------------------------|----------------------|
| Synchronization Items :  |                      |
| Name                     | Reference (Source)   |
|                          |                      |
|                          |                      |
|                          |                      |
|                          |                      |
|                          |                      |
|                          |                      |
|                          | Add Copy Edit Delete |
| Log Options              |                      |
| 📃 Log to File            | Append               |
| Log File:                |                      |
|                          |                      |
| Test Run Options         |                      |
| 💿 Run Online             |                      |
| Run as Background        |                      |
|                          |                      |
|                          |                      |

# 5. [Dodati] novi usklađeni podatci:

Kliknite <Add New> gumb za <Synchronization Folder> prozor.

| Synchronization F       | older/File Setting                                                                                              | 0                              |
|-------------------------|----------------------------------------------------------------------------------------------------|--------------------------------|
| Name :<br>Description : | Sync Definition                                                                                                 |                                |
| Source Folder:          |                                                                                                    |                                |
| Target Folder:          |                                                                                                    |                                |
| File Types:             | *,*                                                                                                    | (Use ; to seperate if mutiple) |
| 🗹 Activ                 | /e:                                                                                                    |                                |
|                         | <ul> <li>Include all files</li> <li>Include files changed within 30</li> <li>Include sub-directories</li> </ul> | day                            |
|                         |                                                                                                    |                                |

Dodijelite i unesite ime i opis predmeta za usklađivanje. Zatim unesite izvornu i odredišnu mapu u okviru <Synchronization Folder>. Standardna postavka je za sve tipove ili formate datoteka za sigurnosno kopiranje, i može biti promijenjeno u specifičan format za sigurnosnu kopiju određenu od korisnika.

- Usklađivanje će biti pokrenuto samo za predmete čiji je [Active] okvir selektiran za programirano usklađivanje.
- Odabir usklađivanja: Kliknite <Schedule> gumb za <Schedule Setup> prozor. Postoje 4 tipa programiranja: Once (jednom), Daily (dnevno), Weekly (tjedno), i Monthly (mjesečno). Postoji i napredno programiranje za sve tipove osim za Once (jednom).

| Schedule Setup                    | and the part of the |
|-----------------------------------|---------------------|
| Item Type                         | Description         |
|                                   | Add Delete          |
| Description : Daily schedule item |                     |
| Schedule Task Start Time          |                     |
| Daily 1:48:01 PM                  | Advanced            |
| Once<br>Daily k Daily             |                     |
| Weekly<br>Monthly ry : 1          | Day(s)              |
|                                   |                     |
|                                   |                     |
|                                   |                     |
| (                                 | OK Cancel           |

Višestruko programiranje može biti primjenjeno u isto vrijeme pri postavljanju usklađivanja. Postavke usklađivanja mogu biti promijenjene ili brisane selekcijom i pritiskom na željeni gumb.

Napredne postavke: kliknite <Advance Setting> gumb za ulazak u prozor za napredne postavke.

| Advanced Schedule Options                                                                                                    | Schedule Setup                                                                                                    |
|----------------------------------------------------------------------------------------------------|----------------------------------------------------------------------------------------------------|
| Advanced Schedule Options          Start Date :       Wednesday, April 27, 2          End Date :       Repeat Task         Every       Image: Compare the second second | Schedule Setup         Item       Type       Description         1       Daily       Daily schedule item         2       Once       Once schedule item         Add       Delete         Description :       Once schedule item         Schedule Task       Start Time |
| OK Cancel                                                                                                    | Once 2:24:12 PM Advanced<br>One Time Schedule<br>Execution Date : Wednesday, April 2<br>OK Cancel                                                                                                    |

# 6. Kopiranje usklađenih podataka:

Kliknite <Copy> gumb za kopiranje predmeta za usklađivanje.

| Name                         | Reference (Source)                               |
|------------------------------|--------------------------------------------------|
| Sync Definition-Demo1        | C:\Documents and Settings\WinXPEn\My Documents\. |
| Sync Definition-Demo2        | C:\Documents and Settings\WinXPEn\My Documents\. |
| Copy - Sync Definition-Demo2 | C:\Documents and Settings\WinXPEn\My Documents\. |
|                              |                                                  |
| (                            | Add Copy Edit Delete                             |
| Log Options                  |                                                  |
| 📃 Log to File                | Append                                           |
| Log File:                    |                                                  |
| Test Run Options             |                                                  |
| 💽 Run Online                 |                                                  |
| Rup as Background            |                                                  |

# 7. Uređivanje usklađenih podataka:

Kliknite <Edit> gumb za uređivanje predmeta za usklađivanje.

## 8. Brisanje usklađenih podataka:

Kliknite <Delete> gumb za brisanje predmeta za usklađivanje. Poruka za potvrdu akcije će se pojaviti.

Predmet će biti izbrisan nakon što korisnik potvrdi naredbu.

| Confirmati | ion                                                    |
|------------|--------------------------------------------------------|
| ۲          | Are you sure you want to DELETE the selected settings? |
|            | Yes No                                                 |

# 9. Mogućnosti prijave

Zabilježite stanje podataka u prijenosu. Ako označite "Append" izbor, program će izbrisati najstarije podatke kada više nema mjesta.

#### 10. Testiranje mogućnosti

Ovo je opcija [Save and Test]. Ako izaberete [Run Online], prozor "File Synchronization" će biti prikazan za vrijeme testiranja. Ako izaberete [Run as Background], prozor "File Synchronization" ne će biti prikazan za vrijeme testiranja (program radi u pozadini).

11. Pohrani i primijeni – Kada su postavke usklađivanja gotove, korisnik mora kliknuti na <Save and Apply> gumb za pokretanje usklađivanja sa tim postavkama, ili kliknuti na <Save and Test> gumb za pohranjivanje postavki i njihovo testiranje.

# 12. Napredne postavke kopije

| nchronization Fo                                                                                      | older/File Setting                                                                                                    |                   |
|----------------------------------------------------------------------------------------------------|----------------------------------------------------------------------------------------------------|-------------------|
| Nines -                                                                                               |                                                                                                    |                   |
| Name :<br>Description :                                                                               | Sync Definition                                                                                                    | _                 |
| Description .                                                                                         |                                                                                                    |                   |
|                                                                                                    |                                                                                                    |                   |
|                                                                                                    |                                                                                                    | =                 |
| Source Folder:                                                                                        | C:\Documents and Settings\johnny.TEST\My Documents                                                                                                    |                   |
| Target Folder:                                                                                        | C:\Documents and Settings\johnny.TEST\My Documents                                                                                                    |                   |
| File Types:                                                                                           | *.* (Use ; to se                                                                                                    | perate if mutiple |
| 🗹 Activ                                                                                               | /e:                                                                                                    |                   |
|                                                                                                    | <ul> <li>Include all files</li> </ul>                                                                                                    |                   |
|                                                                                                    | Include files changed within 30 day                                                                                                    |                   |
|                                                                                                    | Include sub-directories                                                                                                    |                   |
|                                                                                                    |                                                                                                    | _                 |
|                                                                                                    |                                                                                                    | <u> </u>          |
|                                                                                                    |                                                                                                    | Advance Setti     |
|                                                                                                    |                                                                                                    |                   |
|                                                                                                    |                                                                                                    |                   |
| Advanced Opti                                                                                         | ions                                                                                                    | e                 |
| Advanced Opti                                                                                         | ions                                                                                                    | ОК                |
| Advanced Opti                                                                                         | ions<br>same sub-folder with source if didn't specified                                                                                                    | OK<br>Cancel      |
| Advanced Opti                                                                                         | ions<br>same sub-folder with source if didn't specified<br>sync direction, always update older file with new one                                                                                                    | OK<br>Cancel      |
| Advanced Opti                                                                                         | ions<br>same sub-folder with source if didn't specified<br>sync direction, always update older file with new one<br>new file or folder existed in target but not existed in source?                                                                                                    | OK<br>Cancel      |
| Advanced Opti<br>Create s<br>Ignore s<br>What if r<br>O No                                            | ions<br>same sub-folder with source if didn't specified<br>sync direction, always update older file with new one<br>new file or folder existed in target but not existed in source?<br>othing                                                                                                    | OK<br>Cancel      |
| Advanced Opti<br>Create s<br>Ignore s<br>What if r<br>O Do No                                         | ions<br>same sub-folder with source if didn't specified<br>sync direction, always update older file with new one<br>new file or folder existed in target but not existed in source?<br>othing<br>othing but logged in file (check only)                                                                                                    | OK<br>Cancel      |
| Advanced Opti<br>Create s<br>Ignore s<br>What if r<br>Do No<br>Do No<br>O Do No<br>O Do No            | ions<br>same sub-folder with source if didn't specified<br>sync direction, always update older file with new one<br>new file or folder existed in target but not existed in source?<br>othing<br>othing but logged in file (check only)<br>new created file or folder in target to source</td <td>OK<br/>Cancel</td>                                                                                                    | OK<br>Cancel      |
| Advanced Opti<br>Create s<br>Ignore s<br>What if r<br>Do No<br>Do No<br>COPY<br>DELE                  | ions<br>same sub-folder with source if didn't specified<br>sync direction, always update older file with new one<br>new file or folder existed in target but not existed in sources<br>othing<br>othing but logged in file (check only)<br>If new created file or folder in target to source<br>STE new created file or folder in target                                                                                                    | OK<br>Cancel      |
| Advanced Opti<br>Create s<br>Ignore s<br>What if r<br>Do No<br>Do No<br>O DO No<br>O DELE<br>How to o | ions<br>same sub-folder with source if didn't specified<br>sync direction, always update older file with new one<br>new file or folder existed in target but not existed in source?<br>othing<br>othing but logged in file (check only)<br>/ new created file or folder in target to source<br>TE new created file or folder in target<br>deal with the file with same name for synchronization?                                                                                                    | OK<br>Cancel      |
| Advanced Option                                                                                       | ions<br>same sub-folder with source if didn't specified<br>sync direction, always update older file with new one<br>new file or folder existed in target but not existed in source?<br>othing<br>othing but logged in file (check only)<br>' new created file or folder in target to source<br>TE new created file or folder in target<br>deal with the file with same name for synchronization?<br>write if different                                                                                   | OK<br>Cancel      |
| Advanced Opt                                                                                          | ions<br>same sub-folder with source if didn't specified<br>sync direction, always update older file with new one<br>new file or folder existed in target but not existed in source?<br>othing<br>othing but logged in file (check only)<br>' new created file or folder in target to source<br>CTE new created file or folder in target<br>deal with the file with same name for synchronization?<br>write if different<br>write but create different versions of backup files                           | OK<br>Cancel      |
| Advanced Opt                                                                                          | tions<br>same sub-folder with source if didn't specified<br>sync direction, always update older file with new one<br>new file or folder existed in target but not existed in source?<br>othing<br>othing but logged in file (check only)<br>( new created file or folder in target to source<br>TE new created file or folder in target<br>deal with the file with same name for synchronization?<br>write if different<br>write but create different versions of backup files<br>rved versions count :5 |                   |

# 12-1 Ako specificirano odredište ne sadrži iste podmape kao i izvorno, treba automatski generirati mape.

- Označeno: Generira mape sa istim nazivom u specificiranom odredištu i zatim vrši usklađivanje.
- Neoznačeno: Program će direktno izvršiti usklađivanje u specificiranom odredištu.

# 12-2 Zanemari odredište usklađivanja; novi podatci će uvijek biti pisani preko starijih verzija.

- Označeno: Program će automatski odrediti novije verzije (posljednju promijenjenu) predmeta sa istim nazivom, dinamički odrediti izvor i odredište, i zatim pisati preko starije verzije predmeta. Ako je aktivirano prijavljivanje za datoteke, kada proces usklađivanja zamijeni izvor i odredište, zapis o usklađivanju će ovo indicirati sa "###".
- Neoznačeno: Program će usklađivati direktno; ne će asistirati u određivanju novih/starih verzija podataka.

# 12-3 Kako bi trebalo rukovati sa mapama i/ili datotekama koji već postoje u odredištu ali ne i u izvoru podataka?

- Ignore: Ovo je standardna opcija. Usklađivanje će procesuirati samo mape i datoteke iz izvorišta.
- Ignore, only perform checkup and record: Usklađivanje će procesuirati mape i datoteke iz izvorišta; mape i datoteke koje nisu u izvorištu će biti zabilježene u zapisu kao "###".
- Copy the files or folders from the destination path to source path: Pored kopiranja sa izvora na odredište, usklađivanje će također kopirati mape i datoteke iz odredišta na izvor podataka.
- Delete the files and folders in destination path: Proces usklađivanja će izbrisati mape i datoteke koji postoje samo u odredištu ali ne i u izvoru podataka.

# 12-4 Kako postupiti pri usklađivanju sa datotekama koje imaju duplicirano ime?

- File modified, and then overwritten: Ovo je standardna opcija. Ako proces usklađivanja nađe da je podatak promijenjen, isti će biti prebrisan novijim.
- File modified, then before being overwritten, generates different versions of backup files: Napraviti sigurnosnu kopiju prije ažuriranja. Način imenovanja datoteke "originalno\_ime\_V#" (# je broj verzije). npr.: ako je originalno ime "TestFile.txt", tada će sigurnosna kopija biti "TestFile\_V1.txt".
- > File modified, will not be overwritten, but recorded in log file: Kada proces

usklađivanja naiđe na modificirani predmet, isti ne će biti mijenjan već samo dodan u zapis usklađivanja.

# 13. Početak programiranog usklađivanja:

Desnim klikom izaberite ikonu u sistemskoj traci i odaberite "Start Schedule Sync" naredbu. Kada su sve postavke završene, procedura sigurnosnog kopiranja će započeti kako je i programirano.

- > Sa ikone u sistemskoj traci nestaje križić.
- Desni klik na ikonu u sistemskoj traci prikazuje [Personal Backup-Schedule sync running...].
- Kliknite na ikonu i odaberite "Start Schedule Sync" naredbu za prijelaz u "Stop Schedule Sync".

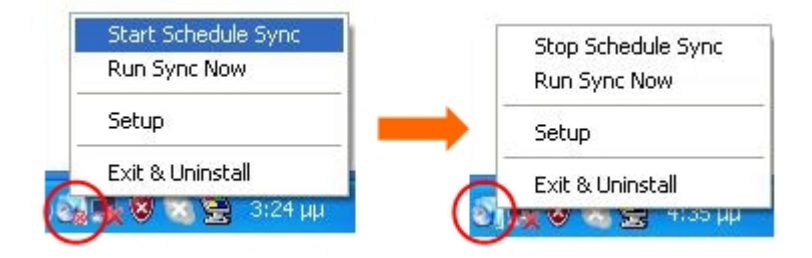

# 14. Započeti usklađivanje sada

14-1 Kliknite na ikonu u sistemskoj traci i odaberite "Run Sync Now".

Prozor će pokazati listu svih opcija. Kliknite "Run" za usklađivanje podataka i prikaz zapisa o usklađivanju.

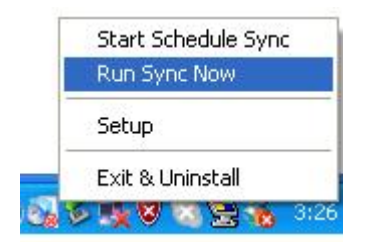

| le Synchronization               |                                          |
|----------------------------------|------------------------------------------|
| 🗹 Log to File 🛛 🖯 Run As Backgri | round                                    |
| Name                             | Reference (Source)                       |
| Syrc Definition                  | C:\Documents and Settings\johnny TEST\My |
|                                  |                                          |
|                                  |                                          |
|                                  |                                          |
|                                  |                                          |
|                                  |                                          |
|                                  |                                          |
|                                  |                                          |
|                                  |                                          |

# 14-2 Pritisnite [Hot Key] gumb da ručno pokrenete usklađivanje sigurnosnih kopija.

| Log to File Run As Bar | 194,736 / 1,471,767                         |
|------------------------|---------------------------------------------|
| Name                   | Reference (Source)                          |
| Sync Definition        | C:\Documents and Settings\Administrator\Des |
|                        |                                             |

#### Dodatak:

| Obilježja  | USB HDD kućište sa OTB & Security funkcijama, te kontrolama mekanih |
|------------|---------------------------------------------------------------------|
| proizvoda  | tipki.                                                              |
| Sučelje    | USB2.0                                                              |
| HDD tip    | 2.5" HDD                                                            |
| Max. HDD   | 120GB                                                               |
| kapacitet  |                                                                     |
| Napajanje  | Direktno sa USB porta; ili sa eksternim DC adapterom                |
| Pokretački | Potreban samo za WINDOWS98                                          |
| program    |                                                                     |

#### Sistemski zahtjevi

| Računalo | IBM ili kompatibilan PC ili Notebook |
|----------|--------------------------------------|
|          |                                      |
|          | Apple Mac proizvodi                  |
| OS       | WINDOWS98SE/2000/ME/2003/XP          |
|          | MAC OS9.0 ili noviji                 |
|          | LINUX9.0 KERNEL 2.4.20-8             |

#### Demanti

Sav trud je uložen da informacije i procedure u ovim uputstvima budu točne i cjelovite; ne možemo preuzeti odgovornost za eventualne pogreške i propuste. Proizvođač zadržava pravo promjene bez ikakve prethodne najave.

#### Potvrde zaštitnog znaka

- > IBM je registrirani zaštitni znak International Business Machines Corporation tvrtke.
- > iBook i iMac su zaštitni znakovi Apple Computer, Inc tvrtke.
- Macintosh, PowerBook, Power Macintosh su zaštitni znakovi Apple Computer, Inc tvrtke.
- Microsoft, Windows, Windows 98, Windows ME, Windows 2000, Windows XP, i Windows 2003 Server su zaštitni znakovi Microsoft Corporation tvrtke.

Ostali nazivi i proizvodi spomenuti koji nisu spomentui mogu biti registrirani zaštitni znakovi

kompanija.